# Comment installer soft.gpe sous Windows

### Contenu

| A] Ré  | cupération des sources (EasyPHP : Apache,PHP, Mysql)         | 2    |
|--------|--------------------------------------------------------------|------|
| B] Ins | tallation EasyPHP                                            | 2    |
| C] Ré  | cupération de la dll BCOMPILER                               | . 11 |
| D] Ins | tallation PHP BCOMPILER                                      | . 11 |
| E] Coi | nfiguration des Fichiers (httpd.conf et php.ini)             | . 12 |
| 1)     | Configuration fichier Apache (httpd.conf)                    | . 12 |
| 2)     | Configuration fichier php (php.ini)                          | . 13 |
| F] Tes | t d'un fichier PHP sur le serveur Web Apache EasyPHP         | . 14 |
| G] Ins | tallation Application soft.gpe                               | . 15 |
| 1)     | Création du compte pour accéder à la base de données « gpe » | . 16 |
| 2)     | Création des tables dans la base de données : « gpe »        | . 19 |
| 3)     | Installation IONCUBE LOADER                                  | . 22 |
| 4)     | Installation des fichiers « php » dans le dossier Web        | . 23 |

→ Récupérez les sources « EasyPHP »

→Récupérez la dll bcompiler (<u>http://downloads.php.net/pierre/</u>) ou sur le site : <u>http://soft.gpe.free.fr</u>

## A] Récupération des sources (EasyPHP : Apache,PHP, Mysql)

http://sourceforge.net/projects/quickeasyphp/files/EasyPHP/12.0.0/EasyPHP-12.0\_with\_PHP-5.3.14setup.exe/download

EasyPHP Contient l'ensemble des 3 éléments pour développer des pages en PHP.

## **B] Installation EasyPHP**

→Enregistrez le fichier sur votre disque

| Téléchargement terminé                                                                                                    |  |  |
|----------------------------------------------------------------------------------------------------|--|--|
| Téléchargement terminé                                                                                                    |  |  |
| with PHP-5.3.14-setup.exe de freefr.dl.sourceforge.net                                                                                         |  |  |
| (**************************************                                                                                                    |  |  |
| Téléchargé : 24,2 Mo en 33 s                                                                                                    |  |  |
| Télécharger vers :\EasyPHP-12.0_with_PHP-5.3.14-se                                                                                             |  |  |
| Taux de transfert : 751 Ko/seconde                                                                                                    |  |  |
| Eermer cette boîte de dialogue à la fin du téléchargement                                                                                      |  |  |
|                                                                                                    |  |  |
| Exécuter Ouvrir le dossier Fermer                                                                                                    |  |  |
| Le filtre SmartScreen a vérifié ce téléchargement et n'a détecté aucun<br>problème de sécurité. <u>Signaler un téléchargement malveillant.</u> |  |  |

→ Appuyez sur « Fermer »

→ Se placer dans le répertoire d'installation de l'exécutable

→Lancez l'exécution de « EasyPHP »

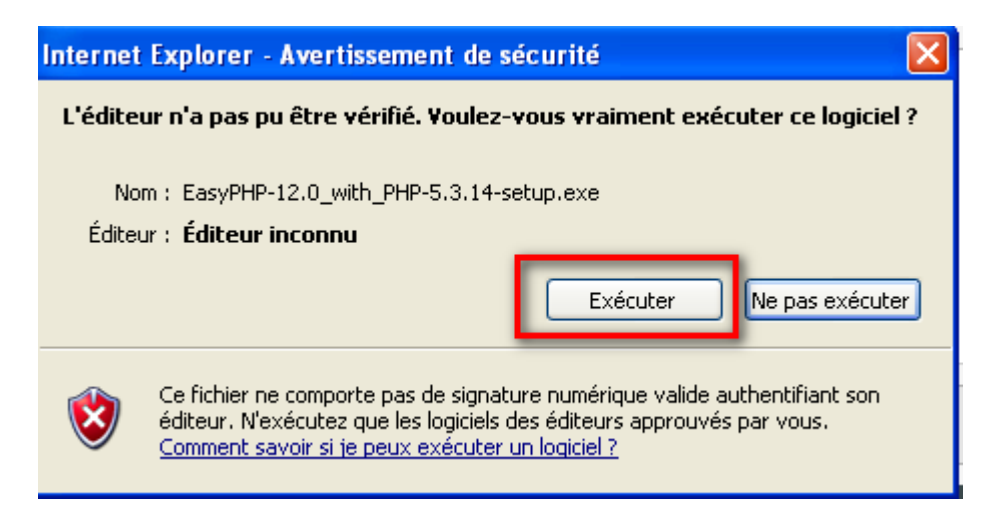

→Cliquez sur le bouton « Executer »

| Langu | e de l'assistant d'installation 🛛 🔀                                                   |
|-------|---------------------------------------------------------------------------------------|
| Ę     | Veuillez sélectionner la langue qui sera utilisée<br>par l'assistant d'installation : |
|       | Français 💌                                                                            |
|       | OK Annuler                                                                            |

→ Choisir le langage puis appuyer sur le bouton « OK »

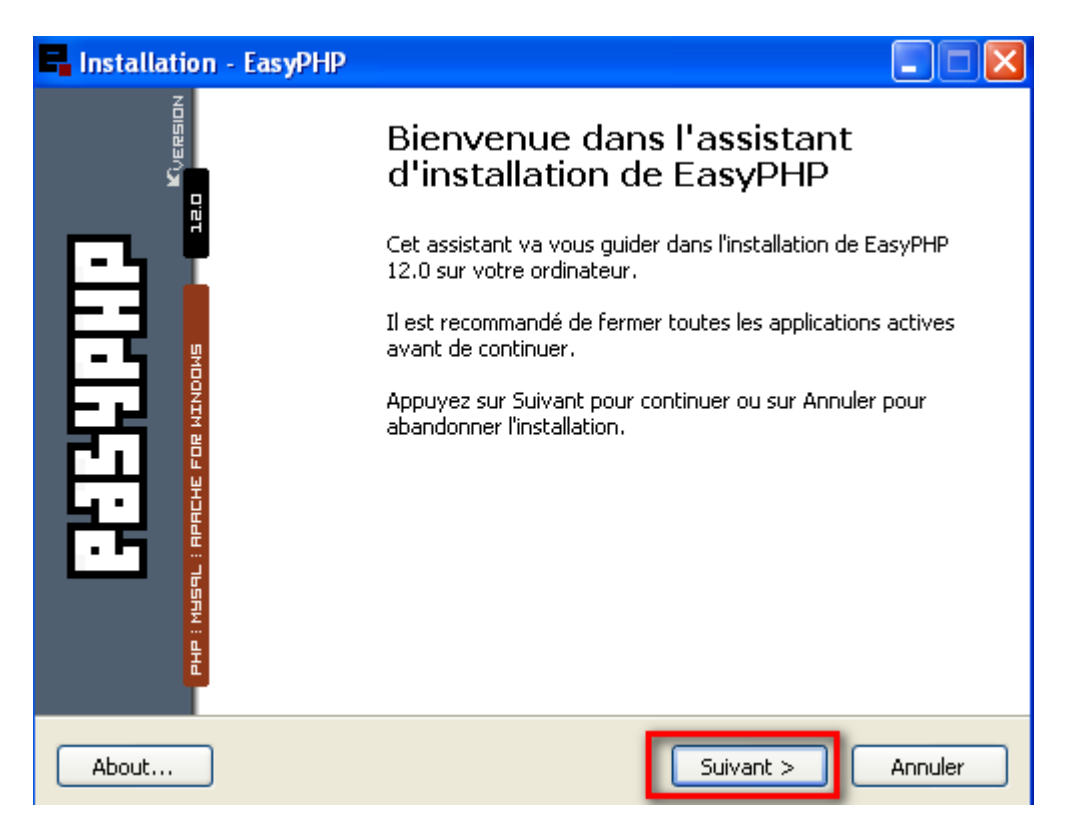

→Cliquez sur « Suivant »

| 🗣 Installation - EasyPHP                                                                                                    |         |
|----------------------------------------------------------------------------------------------------|---------|
| <b>Accord de licence</b><br>Les informations suivantes sont importantes. Veuillez les lire avant de continuer.                                                                                                    | E       |
| Veuillez lire le contrat de licence suivant. Vous devez en accepter tous les termes<br>avant de continuer l'installation.                                                                                                    | ;       |
| <ul> <li>PHP License [&lt;<u>http://www.php.net&gt;</u>]</li> <li>Apache Software License [&lt;<u>http://httpd.apache.org&gt;</u>]</li> <li>MySQL Licenses [&lt;<u>http://www.mysql.com&gt;</u>]</li> <li>PhpMyAdmin License [&lt;<u>http://www.phpmyadmin.net&gt;</u>]</li> <li>GNU GENERAL PUBLIC LICENSE [&lt;<u>http://www.gnu.org/licenses&gt;</u>]</li> </ul> |         |
|                                                                                                    |         |
| The PHP License                                                                                                    | ~       |
| <ul> <li>Je comprends et j'accepte les termes du contrat de licence</li> <li>Je refuse les termes du contrat de licence</li> </ul>                                                                                                    |         |
| About < Précédent Suivant >                                                                                                    | Annuler |

- → « Acceptez » les conditions
- →Cliquez sur « Suivant »

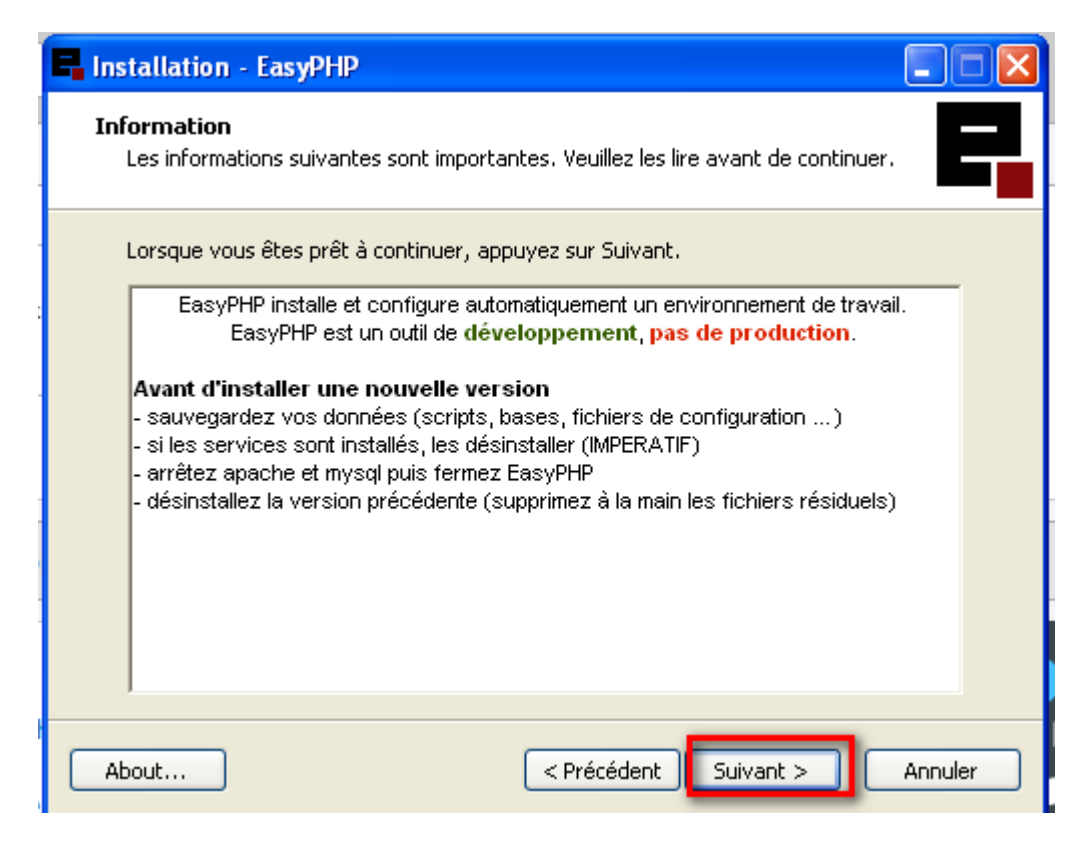

→Cliquez sur « Suivant »

[Ne pas fermer la fenêtre d'installation]

→ Créez un dossier sur le Disque C:\EasyPHP

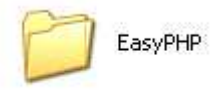

| 🖬 Installation - EasyPHP                                                                                                    |
|----------------------------------------------------------------------------------------------------|
| Dossier de destination                                                                                                    |
| L'assistant va installer EasyPHP dans le dossier suivant.<br>Pour continuer, appuyez sur Suivant. Si vous souhaitez choisir un dossier différent, |
| C:\Program Files\EasyPHP-12.0                                                                                                    |
|                                                                                                    |
| Le programme requiert au moins 182,3 Mo d'espace disque disponible.                                                                               |
| About < Précédent Suivant > Annuler                                                                                                    |

→Cliquez sur « Parcourir » [On veut changer le dossier d'installation]

| Parcourir les dossiers                                                                                                    | X |
|----------------------------------------------------------------------------------------------------|---|
| Veuillez choisir un dossier de destination, puis appuyez sur OK.                                                                                                    |   |
| C:\EasyPHP\EasyPHP-12.0                                                                                                    | ] |
| <ul> <li>Disquette 3½ (A:)</li> <li>Disque local (C:)</li> <li>♦ ♠ AVG</li> <li>♠ ACI</li> <li>♥ ♠ ACI</li> <li>♥ ♠ Documents and Setting:</li> <li>♠ ♣ EasyPHP</li> <li>♥ ♠ Program Files</li> <li>♥ ♠ Program Files</li> <li>♥ ♠ WebApache</li> <li>♥ ♠ WiNDOWS</li> <li>♥ ♠ Disque local (D:)</li> <li>♥ ♣ Lecteur DVD (E:)</li> <li>♥ ♣ Lecteur réseau (F:)</li> </ul> |   |
| OK Annuler                                                                                                    | ] |

→Sélectionnez le dossier « C:\ EasyPHP »

→Appuyez sur le bouton : « **OK** »

| 🖬 Installation - EasyPHP 📃 🗖 🔀                                                                                 |  |
|----------------------------------------------------------------------------------------------------|--|
| Dossier de destination                                                                                         |  |
| L'assistant va installer EasyPHP dans le dossier suivant.                                                      |  |
| Pour continuer, appuyez sur Suivant. Si vous souhaitez choisir un dossier différent,<br>appuyez sur Parcourir. |  |
| C:\EasyPHP\EasyPHP-12.0 Parcourir                                                                              |  |
| Le programme requiert au moins 182,3 Mo d'espace disque disponible.                                            |  |
| About < Précédent Suivant > Annuler                                                                            |  |

### →Cliquez sur « Suivant »

| 🖬 Installation - EasyPHP 📃 🗖 🔀                                                                                                    |
|----------------------------------------------------------------------------------------------------|
| Sélection du dossier du menu Démarrer<br>Où l'assistant d'installation doit-il placer les raccourcis du programme ?                                                                                                    |
| L'assistant va créer les raccourcis du programme dans le dossier du menu<br>Démarrer indiqué ci-dessous.<br>Appuyez sur Suivant pour continuer. Appuyez sur Parcourir si vous souhaitez<br>sélectionner un autre dossier du menu Démarrer. |
|                                                                                                    |
| About < Précédent Suivant > Annuler                                                                                                    |

→Cliquez sur « Suivant »

| Installation - EasyPHP                                                                                                    |
|----------------------------------------------------------------------------------------------------|
| Prêt à installer<br>L'assistant dispose à présent de toutes les informations pour installer EasyPHP<br>sur votre ordinateur. |
| Appuyez sur Installer pour procéder à l'installation ou sur Précédent pour revoir ou<br>modifier une option d'installation.  |
| Dossier de destination :<br>C:\EasyPHP\EasyPHP-12.0                                                                          |
| Dossier du menu Démarrer :<br>EasyPHP 12.0                                                                                   |
|                                                                                                    |
|                                                                                                    |
|                                                                                                    |
| About < Précédent Installer Annuler                                                                                          |

→Cliquez sur « Installer »

| Installation - EasyPHP                                                                                            |      |
|----------------------------------------------------------------------------------------------------|------|
| <b>Installation en cours</b><br>Veuillez patienter pendant que l'assistant installe EasyPHP sur votre ordinateur. |      |
| Extraction des fichiers<br>C:\EasyPHP\EasyPHP-12.0\conf_files\httpd.conf                                          |      |
|                                                                                                    |      |
|                                                                                                    |      |
|                                                                                                    |      |
|                                                                                                    |      |
|                                                                                                    |      |
| About                                                                                                    | uler |

→Laisser dérouler l'installation jusqu'à la fin de l'installation.

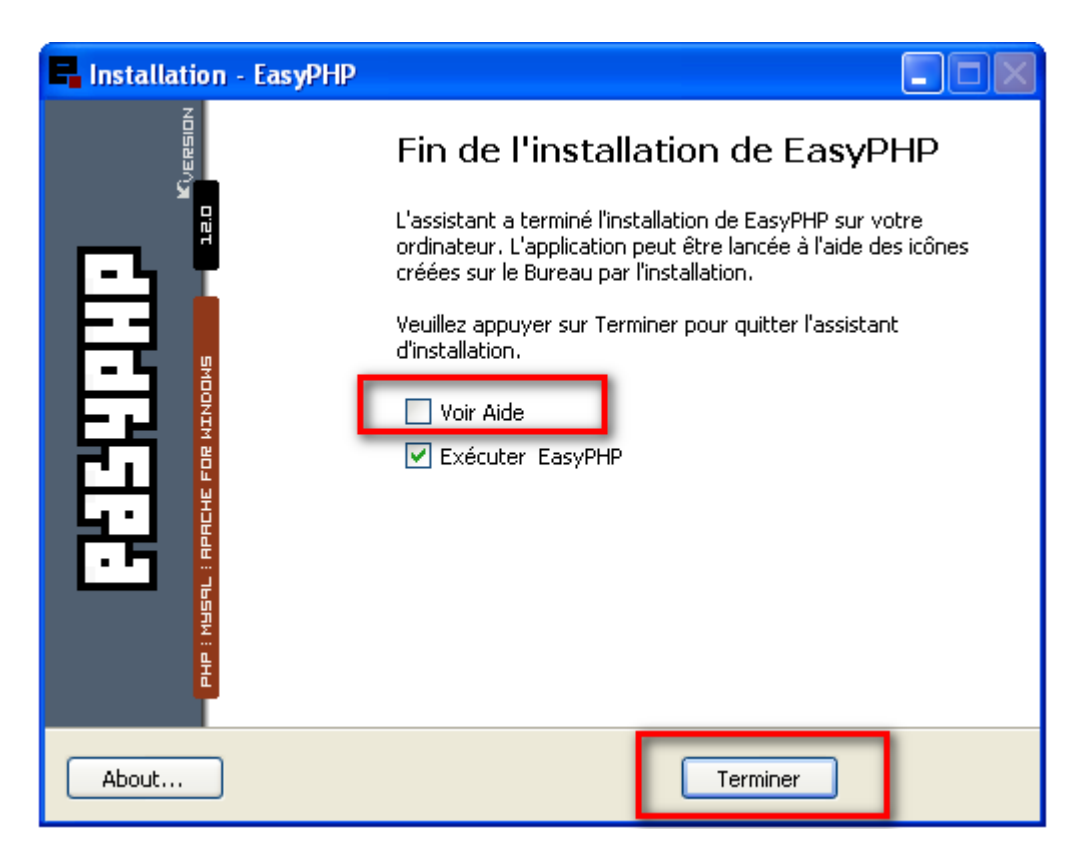

→ Décochez la case « Voir aide »

→Laissez la case cochée « Executer EasyPHP »

→Cliquez sur « Terminer »

[Au moment de s'exécuter le Firewall Windows va empêcher « EasyPHP » de se lancer]

| 🐱 Alerte de sécurité Windows                                                                                                    | × |
|----------------------------------------------------------------------------------------------------|---|
| Pour vous aider à protéger votre ordinateur, le Pare-feu<br>Windows a bloqué certaines fonctionnalités de ce programme.                                                                                                    |   |
| Voulez-vous continuer à bloquer ce programme ?                                                                                                    |   |
| Nom : <b>mysqld</b><br>Éditeur : Inconnu                                                                                                    |   |
| Maintenir le blocage Débloquer                                                                                                    |   |
| Maintenir le blocage et me redemander uitérieurement                                                                                                    |   |
| Pour plus de sécurité, le Pare-feu Windows bloque actuellement l'acceptation des<br>connexions Internet ou réseau pour ce programme. Si vous faites confiance à ce<br>programme ou à son éditeur, vous pouvez le débloquer. <u>Quand puis-je débloquer un</u><br><u>programme ?</u> |   |

Cliquez sur « Débloquer »

« Mysqld » est le service de MYSQL pour la base de données.

→ Dans la barre des taches : « Arrêtez **EasyPHP** », il faut faut un clic-droit sur l'icône de EasyPHP et choisir une rubrique du menu.

| FR 🔇 🗖 2       | :1:33  |
|----------------|--------|
| Aide           | •      |
| Fichiers Log   | •      |
| Configuration  | •      |
| Explorer       | F8     |
| Administration | CTRL+A |
| Web local      | F7     |
| Redémarrer     | F5     |
| Arrêter        | F3     |
| Quitter        |        |
|                | FR 🕥   |

# **C] Récupération de la dll BCOMPILER**

http://downloads.php.net/pierre/

### **D] Installation PHP BCOMPILER**

- <u>php\_bcompiler-0.9.2-5.3-nts-vc9-x86.zip</u> (2010-01-04 01:36 -0800) 21K
   MD5 (php\_bcompiler-0.9.2-5.3-nts-vc9-x86.zip) = 7379cc2c534fa4bf9a749a650aba5cca
- <u>php bcompiler-0.9.2-5.3-vc9-x86.zip</u> (2010-01-04 01:36 -0800) 20K MD5 (php bcompiler-0.9.2-5.3-vc9-x86.zip) = f0ba7801472144741f9280ac657bc804
- php\_bcompiler-5.3-nts-20111014.zip (2011-10-14 01:17 -0700) 22K MD5 (php\_bcompiler-5.3-nts-20111014.zip) = 75524fa47e697c84a58ac961519a6bd0
   php\_bcompiler-5.3-ts-20111014.zip (2011-10-14 01:16 -0700) - 22K MD5 (php\_bcompiler-5.3-ts-20111014.zip) = bbdbb84c8bb2e649282affc3658a9d40
- → Choisir « php\_bcompiler-5.3-ts-20111014.zip »

| Téléchargement de fichiers                                                                                                    |                                                                              |  |  |  |  |
|----------------------------------------------------------------------------------------------------|------------------------------------------------------------------------------|--|--|--|--|
| Voulez-vous ouvrir ou enregistrer ce fichier ?                                                                                                    |                                                                              |  |  |  |  |
|                                                                                                    | Nom : php_bcompiler-5.3-ts-20111014.zip<br>Type : Dossier compressé, 21,0 Ko |  |  |  |  |
|                                                                                                    | De: downloads.php.net                                                        |  |  |  |  |
|                                                                                                    | Ouvrir Enregistrer Annuler                                                   |  |  |  |  |
| 🗹 Touj                                                                                                    | jours demander avant d'ouvrir ce type de fichier                             |  |  |  |  |
| Si les fichiers téléchargés depuis Internet sont utiles, certains fichiers<br>peuvent présenter des risques pour votre ordinateur. N'ouvrez pas ou<br>n'enregistrez pas ce fichier si vous n'êtes pas sûr de son origine. <u>Quels</u><br>sont les risques ? |                                                                              |  |  |  |  |

- →Enregistrez le fichier sur le disque C:\
- → Décompressez le zip et placez le fichier dans le dossier :
- C:\EasyPHP\EasyPHP-12.0\php\php5314x130508210446\ext

Exemple (copie-ecran ci-dessous)

| 🔄 ext                     |                                       |
|---------------------------|---------------------------------------|
| Fichier Edition Affichage | Favoris Outils ?                      |
| 🚱 Précédente 🔹 🕥          | 🔹 🏂 🔎 Rechercher 😥 Dossiers 🛄 🕶       |
| Adresse 🛅 C:\EasyPHP\Easy | PHP-12.0\php\php5314x130508210446\ext |
| Dossiers                  | ×                                     |
|                           |                                       |
| Nom                       | Taille                                |
| 🔊 php_bcompiler.dll       | 61 Ko                                 |
| 🄊 php_bz2.dll             | 60 Ko                                 |
| 🔊 php_curl.dll            | 450 Ko                                |
| 🔊 php_enchant.dll         | 19 Ko                                 |
| 🔊 php_exif.dll            | 44 Ko                                 |
| 🔁 e se s e m              |                                       |

# E] Configuration des Fichiers (httpd.conf et php.ini)

1) Configuration fichier Apache (httpd.conf)

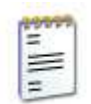

httpd.conf Document texte 34 Ko

Objectif : modifier le port où tourne EasyPHP

→Ouvrir le fichier C:\EasyPHP\conf\_files\httpd.conf

Repérez la ligne « Listen » dans le fichier et saisir : « 8080 »

# #Listen 12.34.56.78:80 Listen 127.0.0.1:8080|

Repérer la ligne « ServerName » dans le fichier et saisir « 8080 »

# ServerName 127.0.0.1:8080|

→ Enregistrez le fichier C:\EasyPHP\conf\_files\**httpd.conf** 

### 2) Configuration fichier php (php.ini)

→Ouvrir le fichier : C:\EasyPHP\EasyPHP-12.0\conf\_filles\**php.ini** 

→ Recherchez la ligne : « error\_reporting= E\_ALL » et modifiez la ligne par :

; nutp://pnp.net/enron-reporting error\_reporting = E\_ALL & ~E\_NOTICE

#### error\_reporting= E\_ALL & ~E\_NOTICE

→Ajoutez la ligne ci-dessous au niveau des extensions PHP

#### « Extension=php\_bcompiler.dll »

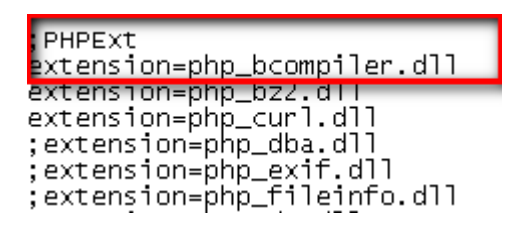

→Enregistrez le fichier php.ini

→ Redemarrez EasyPHP (dans la barre des taches)

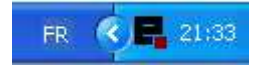

→ Faire un click droit sur l'icone pour afficher le menu

| Aide                                    |                    | •      |       |
|-----------------------------------------|--------------------|--------|-------|
| Fichiers Log<br>Configuration           |                    | )<br>} |       |
| Explorer<br>Administration<br>Web local | F8<br>CTRL+A<br>F7 |        |       |
| Redémarrer                              | F5                 |        |       |
| Arrêter                                 | F3                 |        |       |
| Quitter                                 |                    |        |       |
| _                                       | FR 🤇               | 5      | 21:33 |

→Sélectionnez « Redémarrer »

### F] Test d'un fichier PHP sur le serveur Web Apache EasyPHP

→ Créez un fichier **phpinfo.php** dans le dossier : C:\EasyPHP\EasyPHP-12.0\www

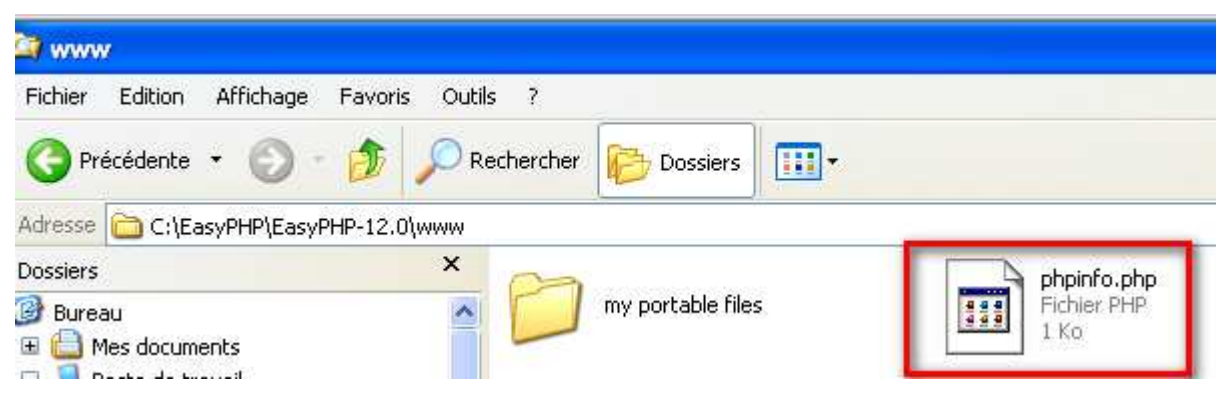

Insérer dans le fichier **phpinfo.php** la ligne ci-dessous

<?php phpinfo();?>

Enregistrez le fichier

→Lancez l'url : <u>http://127.0.0.1:8080/phpinfo.php</u>

→ PHP doit renvoyer l'exemple ci-dessous

PHP Version 5.3.14

Version PHP : 5.3

| Zend Extension          | 220090626  |           |  |
|-------------------------|------------|-----------|--|
| Zend Extension<br>Build | API2200906 | 26,TS,VC9 |  |
| PHP Extension<br>Build  | API2009062 | 6,TS,VC9  |  |
| Debug Build             | no         |           |  |
| Thread Safety           | enabled    |           |  |

Compilation : VC9

Thread Safety : enabled

→Ces informations vont servir à installer IONCUBE (voir page 22)

→mysql (la base de données)

## mysql

| MySQL Support              | enabled                                                                             |
|----------------------------|-------------------------------------------------------------------------------------|
| Active Persistent<br>Links | 0                                                                                   |
| Active Links               | 0                                                                                   |
| Client API version         | mysqInd 5.0.8-dev - 20102224 - \$Id:<br>65fe78e70ce53d27a6cd578597722950e490b0d0 \$ |

→bcompiler doit être visible dans la page

## bcompiler

| bcompiler support          | enabled          |
|----------------------------|------------------|
| bcompiler version          | 1.0.2s           |
| current bytecode version   | 0.27             |
| can parse bytecode version | 0.20, 0.22, 0.27 |

L'installation est finie, il reste à placer les fichiers de l'application dans un répertoire.

### **G] Installation Application soft.gpe**

→Exécutez **EasyPHP**, si le service n'est pas démarré. Il doit être dans la barre des taches « visible » et « démarré »

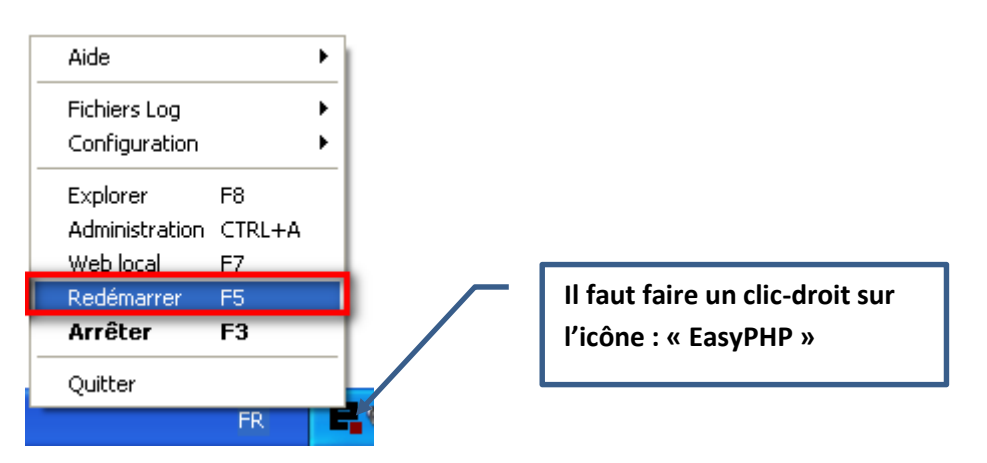

# 1) Création du compte pour accéder à la base de données « gpe »

| Aide           |        |              |                                 |
|----------------|--------|--------------|---------------------------------|
| Fichiers Log   |        | •            |                                 |
| Configuration  |        | <u> </u>     |                                 |
| Explorer       | F8     | _            |                                 |
| Administration | CTRL+A |              |                                 |
| Web local      | F7     | -            |                                 |
| Redémarrer     | F5     |              | Il faut faire un clic-droit sur |
| Arrêter        | F3     |              | l'icône : « EasyPHP »           |
| Quitter        |        |              |                                 |
|                | FR     | - <b>-</b> 4 |                                 |

#### Il faut lancer « phpmyadmin »

#### → Dans le menu, Choisir : « Administration »

| MODULES ? modules recommandés                               |        |  |
|-------------------------------------------------------------|--------|--|
| Administration MySQL : PhpMyAdmin 3.5.1 2013-05-08 21:04:46 | ouvrir |  |

### →Cliquez sur « Utilisateurs »

| i∰127.0.0.1      |       |        |                |            |            |              |
|------------------|-------|--------|----------------|------------|------------|--------------|
| Bases de données | 📄 SQL | 퉼 État | 💻 Utilisateurs | 🐺 Exporter | 📑 Importer | 🌽 Paramètres |

# Survol des utilisateurs

|   | Utilisateur                   | Client    | Mot de passe | Privilèges globaux 🔞 | «Grant» | Action                              |  |
|---|-------------------------------|-----------|--------------|----------------------|---------|-------------------------------------|--|
|   | N'importe quel                | %         |              | USAGE                | Non     | 🐉 Changer les privilèges 📠 Exporter |  |
|   | N'importe quel                | localhost | Non          | USAGE                | Non     | 🐉 Changer les privilèges 📠 Exporter |  |
|   | root                          | 127.0.0.1 | Non          | ALL PRIVILEGES       | Oui     | 🐉 Changer les privilèges 📠 Exporter |  |
|   | root                          | ::1       | Non          | ALL PRIVILEGES       | Oui     | 🐉 Changer les privilèges 📠 Exporter |  |
|   | root                          | localhost | Non          | ALL PRIVILEGES       | Oui     | 🐉 Changer les privilèges 📠 Exporter |  |
| t | ↑ Tout cocher / Tout décocher |           |              |                      |         |                                     |  |
|   | 🖧 Ajouter un utilisateur      |           |              |                      |         |                                     |  |

Cliquez sur « Ajouter un utilisateur »

# Ajouter un utilisateur

| Information pour            | la connexion         |           |   |
|-----------------------------|----------------------|-----------|---|
| Nom d'utilisateur:          | Entrez une valeur: 💌 | gpe       |   |
| Client:                     | Local 💌              | localhost | Θ |
| Mot de passe:               | Entrez une valeur: 💌 | •••••     |   |
| Entrer à nouveau:           |                      | •••••     |   |
| Générer un mot de<br>passe: | Générer              |           |   |
|                             |                      |           |   |

#### Nom d'utilisateur : gpe

Client : Local

Mot de passe : XXXXXXXXXX

Entrer à nouveau : XXXXXXXXXXXXX

| Base                  | e de données pour cet utilisateur                                                        |                                                                        |
|-----------------------|------------------------------------------------------------------------------------------|------------------------------------------------------------------------|
| O Au<br>O Cri<br>O Do | icune<br>éer une base portant son nom et don<br>inner les privilèges passepartout (utili | ner à cet utilisateur tous les privilèges sur cette base<br>;ateur\_%) |

→Cochez : « Créer une base portant son nom .... »

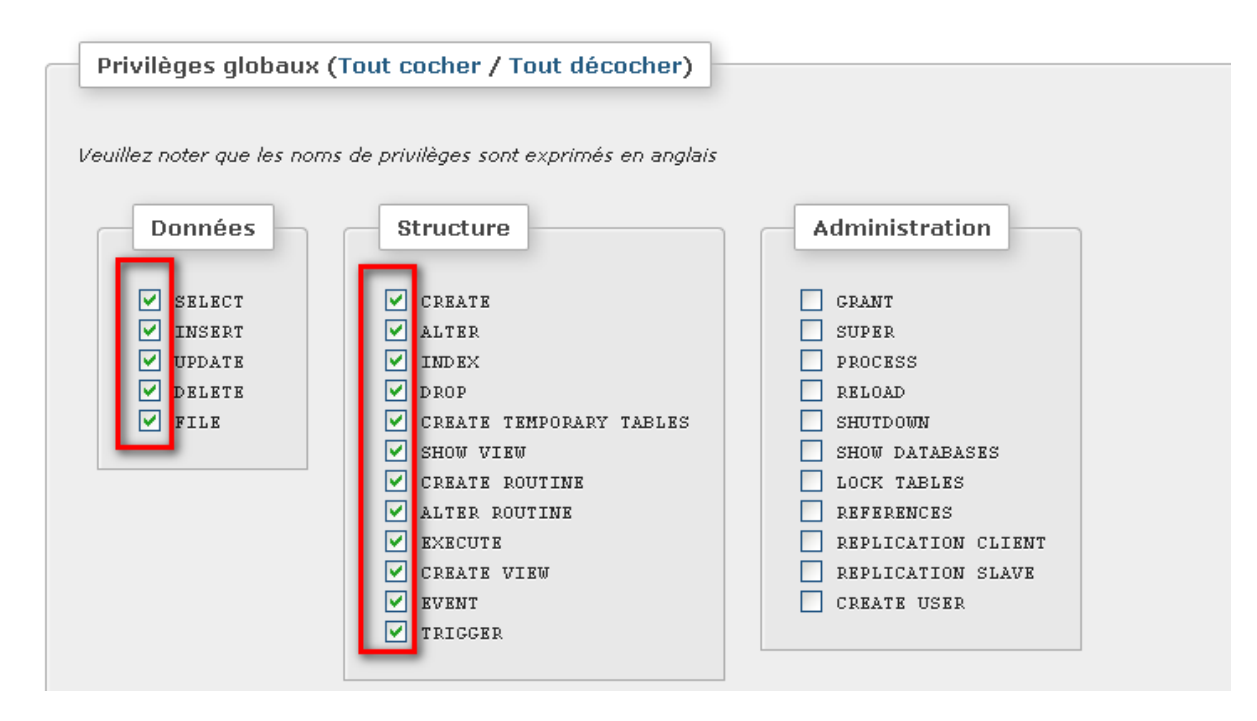

→Tout sélectionner sur les données et la structure

| Vote | : Une val | eur de 0 (z | ero) e | nlève la limite. |  |
|------|-----------|-------------|--------|------------------|--|
| MAX  | QUERIES   | PER HOUR    | 0      |                  |  |
| MAX  | UPDATES   | PER HOUR    | 0      |                  |  |
| MAX  | CONNECT   | IONS PER 1  | HOUR   | 0                |  |
| MAX  | USER_CO   | NNECTIONS   | 0      |                  |  |

→ Pas de limites de ressources

Vous devez obtenir la copie-écran ci-dessous

#### Survol des utilisateurs

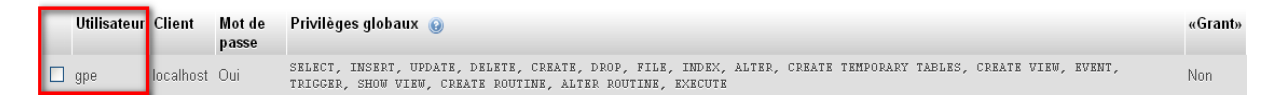

### 2) Création des tables dans la base de données : « gpe »

La base de données « GPE » a été créée à l'étape page 16.

#### Il faut lancer « phpmyadmin »

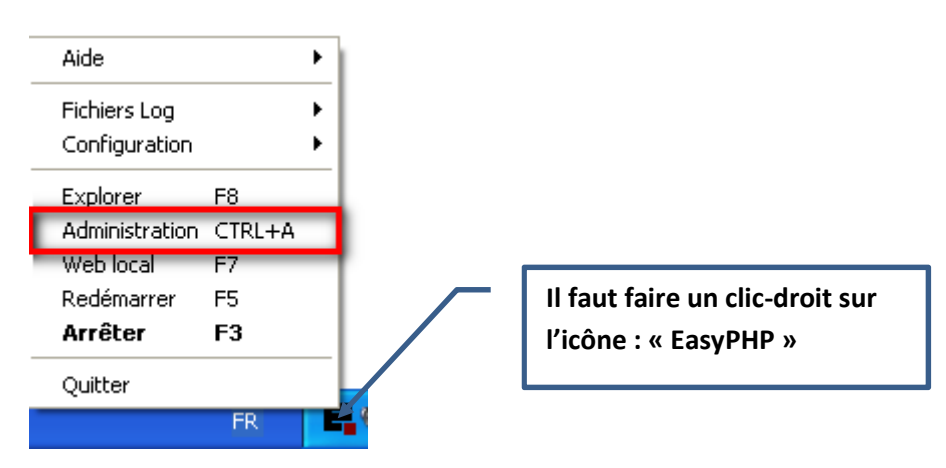

→ Dans le menu, Choisir : « Administration »

| MODULES ? modules recommandés                               |        |
|-------------------------------------------------------------|--------|
| Administration MySQL : PhpMyAdmin 3.5.1 2013-05-08 21:04:46 | ouvrir |

#### →Dans la nouvelle fenêtre, Choisir : « ouvrir »

| 🎎 127.0.0.1:8080 / 127.0.0.1   phpM | 1yAdmin 3.5.1       |               |              |                    |          |   |
|-------------------------------------|---------------------|---------------|--------------|--------------------|----------|---|
| ohoMuAdmin                          | 🛒 127.0.0.1         |               |              |                    |          |   |
| <u>A</u> B 0 0 C                    | Bases de données    | SQL           | 🌗 État       | I Utilisateurs     | Exporter |   |
|                                     | Paramètres gén      | éraux         |              |                    |          |   |
| (Tables récentes)                   | Interclassement pou | ur la connexi | on au serveu | ır 🥹 : utf8_genera | al_ci    | ~ |

#### → Dans la nouvelle fenêtre, Choisir : « Base de données »

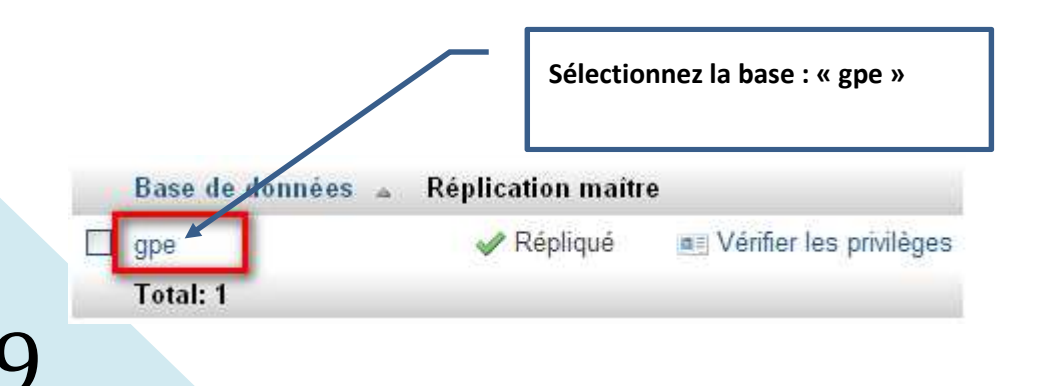

#### →Sélectionnez la base : « gpe »

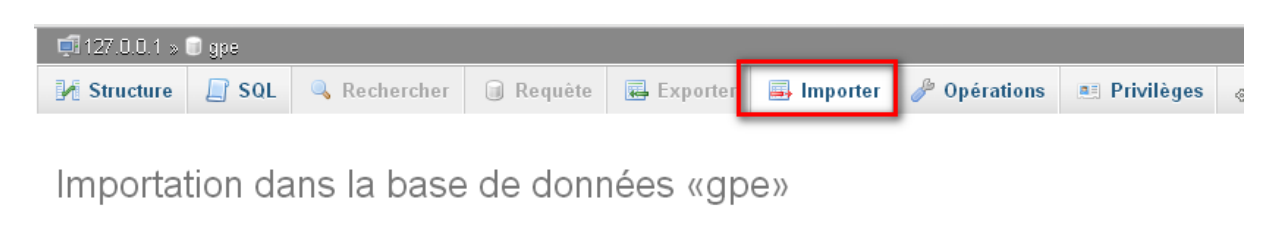

| Fichier à importer :                                                                                                    |
|----------------------------------------------------------------------------------------------------|
| Le fichier peut être comprimé (gzip, bzip2, zip) ou non.<br>Le nom du fichier comprimé doit se terminer par <b>.[format].[compression]</b> . Exemple: <b>.sql.zip</b>                                                                                  |
| <ul> <li>Parcourir : Choisissez un fichier</li> <li>Aucun fichier choisi (Taille maximum: 2 048Kio)</li> <li>Choisissez depuis le répertoire de téléchargement du serveur web uploaddir/ : Aucun fichier n'est disponible pour le transfert</li> </ul> |
| Jeu de caractères du fichier : utf-8 💌                                                                                                    |

→Cliquez sur : « Importer»

→Importez le fichier « soft.gpe.sql » dans la base : (sélectionnez « : « Choisissez un fichier »)

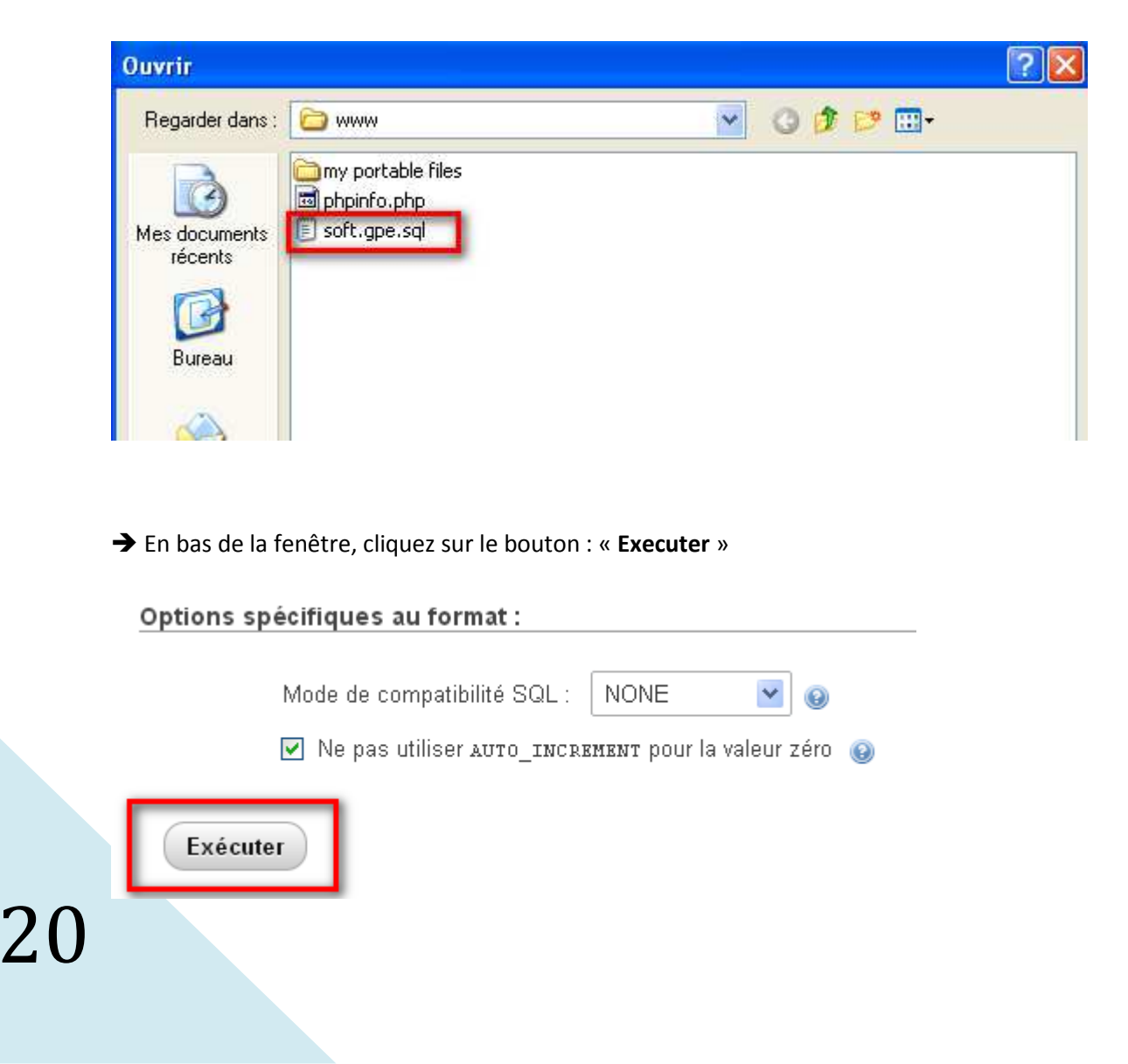

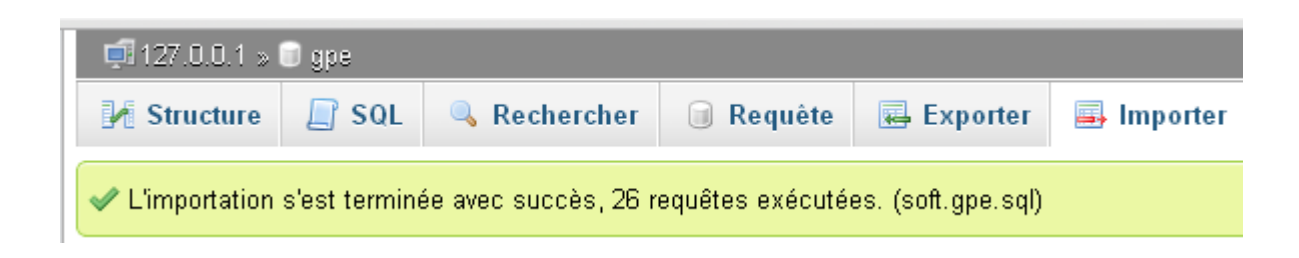

Les tables sont créées correctement dans la base.

→Vérifiez que l'utilisateur « gpe » à les privilèges sur la base de données GPE »

|                |                       |                      | Cliquez sur le lien « Vérifier les<br>privilèges » |
|----------------|-----------------------|----------------------|----------------------------------------------------|
| Base de donnée | es 🔺 Réplication maît | re                   |                                                    |
| 🗖 gpe          | 🛷 Répliqué            | Vérifier les privilé | ges                                                |
| Total: 1       |                       |                      |                                                    |

| ſ | 🖧 Utilis    | ateurs ay | ant accès à "gpe"                     |                                                                                                    |
|---|-------------|-----------|---------------------------------------|----------------------------------------------------------------------------------------------------|
| L | Utilisateur | Client    | Туре                                  | Privilèges                                                                                                    |
| L | gpe         | localhost | global                                | SELECT, INSERT, UPDATE, DELETE, CREATE, DROP, INDEX, ALTER, CREATE TEMPORARY TABLES, CREATE VIEW, EVENT, TRIGGER, |
|   |             |           | spécifique à cette base<br>de données | ALL PRIVILEGES                                                                                                    |

### 3) Installation IONCUBE LOADER

Avec les informations de la page 14 (Configuration de PHP)

PHP: 5.3, Compilation: VC9, Thread Safety: enabled, Système d'exploitation: Windows

➡ Récupérez la librairie chez IONCUBE : <u>http://www.ioncube.com/loaders.php</u>

#### Loader Packages

Notes: x86/ppc/sparc packages are for 32 bit systems; x86-64/ppc64 packages are for 64 bit systems. The Windows non-TS Loaders are for use (

| OS/Platform                |                         | Archives                |                      | Windows Installer   | Version | Release Date |
|----------------------------|-------------------------|-------------------------|----------------------|---------------------|---------|--------------|
| Windows VC6 (x86)          | <u>tar.qz</u> (1.19 MB) | <u>tar.bz2</u> (851 KB) | <u>zip</u> (1.19 MB) | Installer (1.86 MB) | 4.0.7   | Feb 21, 2011 |
| Windows VC6 (Non-TS) (x86) | <u>tar.qz</u> (431 KB)  | <u>tar.bz2</u> (397 KB) | <u>zip</u> (430 KB)  | Installer (1.11 MB) | 4.0.7   | Feb 21, 2011 |
| Windows VC9 (x86)          | <u>tar.qz</u> (913 KB)  | <u>tar.bz2</u> (780 KB) | <u>zip</u> (913 KB)  | Installer (1.58 MB) | 4.4.0   | May 3, 2013  |
| Windows VC9 (Non-TS) (x86) | <u>tar.qz</u> (685 KB)  | <u>tar.bz2</u> (570 KB) | <u>zip</u> (684 KB)  | Installer (1.36 MB) | 4.4.0   | May 3, 2013  |

⇒ Récupérez le fichier « zip » encadré en rouge.

| Télécharg | ement de fichiers                                                                                               | $\mathbf{X}$ |
|-----------|----------------------------------------------------------------------------------------------------|--------------|
| Voulez-ve | ous ouvrir ou enregistrer ce fichier ?                                                                          |              |
|           | Nom : ioncube_loaders_win_vc9_x86.zip<br>Type : Dossier compressé, 891 Ko<br>De : <b>downloads3.ioncube.com</b> |              |
| 🗹 Toujour | Ouvrir Enregistrer Annuler                                                                                      | ו            |

⇒ Enregistrez et Décompressez le fichier « zip »

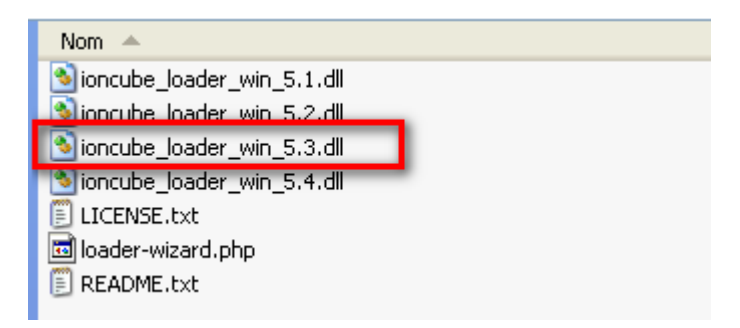

Placez le fichier : « ioncube\_loader\_win\_5.3.dll » dans le dossier : C:\EasyPHP\EasyPHP-12.0\php\php5314x130508210446\ext

| 😂 ext                                            |                |
|--------------------------------------------------|----------------|
| Fichier Edition Affichage Favoris Outils ?       |                |
| 🚱 Précédente 🝷 💿 🕤 🏂 🔎 Rechercher                | Dossiers T     |
| Adresse 🗁 C:\EasyPHP\EasyPHP-12.0\php\php5314x13 | 0508210446\ext |
| Dossiers ×                                       | Nom Taille     |
| 🕝 Bureau                                         | S40 Ko         |

⇒ Ouvrir le fichier : C:\EasyPHP\EasyPHP-12.0\conf\_filles\**php.ini** 

⇒ Copier la ligne ci-dessous :

zend\_extension = "\${path}\php\php5314x130508210446\ext\ioncube\_loader\_win\_5.3.dll"

zend\_extension = "\${path}\php\php5314x130508210446\ext\ioncube\_loader\_win\_5.3.dll"

- ⇒ Redémarrez : **EasyPHP** (Voir page15)
- ⇒ Lancez l'url : <u>http://127.0.0.1:8080/phpinfo.php</u>

This program makes use of the Zend Scripting Language Engine: Zend Engine v2.3.0, Copyright (c) 1998-2012 Zend Technologies with the ionCube PHP Loader v4.4.0, Copyright (c) 2002-2013, by ionCube Ltd., and with Xdebug v2.2.0, Copyright (c) 2002-2012, by Derick Rethans

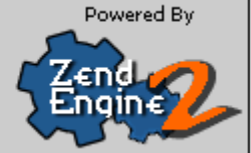

C'est OK, IONCUBE est installé correctement.

### 4) Installation des fichiers « php » dans le dossier Web

→ Décompressez le fichier zip « soft.gpe.zip » dans le dossier : C:\EasyPHP\EasyPHP-12.0\www\

Vous devez obtenir l'exemple ci-dessous

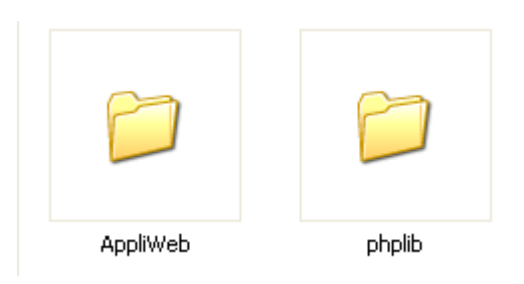

- ⇒ Ouvrir le fichier **DB\_Classe.php** dans le répertoire **phplib**
- ⇒ Saisir le mot de passe du compte de la base SQL « **gpe** » enregistré en page 17.

```
class DB_Example {
  var $Host = "localhost";
  var $Database = "gpe";
  var $User = "gpe";
  var $Password = "XXXXXXXXXX";
```

#### → Lancez votre naviguateur Web

→ Tapez l'url : <u>http://localhost/AppliWeb/</u>

| Utilisateur  | G.P.E v2.00                                                     |  |
|--------------|-----------------------------------------------------------------|--|
| Mot de passe | Se connecter                                                    |  |
|              | [soft.gpe@free.fr]<br>© Frederic.T 2011<br>Copyright France.com |  |

- ⇒ Saisir « Root » dans le champ Utilisateur
- ⇒ Saisir : « root@Password » dans le champ Mot de passe
- ⇒ Ne pas oublier de changer le mot de passe du login